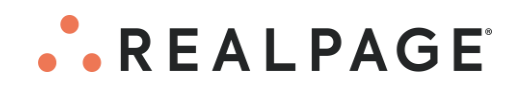

# OneSite<sup>®</sup> Property Management Systems Safari Personal Computer Checklist

#### **IMPORTANT NOTICE:**

YOUR USE OF THESE MATERIALS IS GOVERNED BY THE TERMS OF YOUR AGREEMENT WITH REALPAGE, INC. OR ITS AFFILIATE(S) (THE "AGREEMENT"), INCLUDING APPLICABLE CONFIDENTIALITY RESTRICTIONS. THESE MATERIALS ARE SOLELY FOR YOUR USE AND NOT THE USE OF ANY THIRD PARTY.

#### Notification

This document, including any documentation, source programs, object programs, procedures, and any other material supplied in connection therewith (collectively, "Materials"), constitutes the confidential and proprietary property of RealPage, Inc., its affiliate(s) or, in certain cases, its licensors. The Materials may not be copied, distributed, or otherwise disclosed, and may not be used in any way unless expressly authorized by RealPage. Any violation of the foregoing restrictions is a breach of the Agreement and terminates your right to access or use any of the Materials. This notification constitutes part of, and may not be removed from, the Materials.

© 2023 RealPage, Inc. All rights reserved. Printed in the United States of America

All third party trademarks referenced by RealPage remain the property of their respective owners.

RealPage's use of such trademarks is intended to identify the corresponding third party goods or services and does not indicate any relationship, sponsorship or endorsement between RealPage and the owners of these trademarks.

# Contents

| Safari Checklist                       | 1 |
|----------------------------------------|---|
| Supported Operating Systems            | 2 |
| OneSite Settings                       | 3 |
| Enabling Pop-Up Windows and JavaScript | 3 |
| Clearing Safari Browser Cache          | 5 |
| Mac Configuration                      | 7 |
| Troubleshooting Resolution Settings    | 7 |

## CHAPTER 1 Safari Checklist

This book shows you how to optimize the Safari web browser for the OneSite system.

### In This Chapter

| Supported Operating Systems | .2 |
|-----------------------------|----|
| OneSite Settings            | .3 |
| Mac Configuration           | .7 |

## Supported Operating Systems

macOS

Please see Apple for documentation on operating systems supported by Safari at support.apple.com/safari.

### Safari System Updates on Mac

Download and install all recommended and critical updates on your Mac computer from support.apple.com/updates, third-party applications (from their respective websites), and periodic checks for new updates.

### **OneSite Settings**

This section shows you how to enable pop-ups and JavaScript in Safari for the OneSite system. If these two items are not enabled, OneSite will not function properly.

### Enabling Pop-Up Windows and JavaScript

### Enabling Pop-Up Windows

To activate pop-ups and JavaScript in Safari:

1. Open the Safari web browser on your Mac computer. If Safari is already open on your machine, click the Safari window to make it active.

You must have the OneSite page open in your browser to complete these steps. The URL format will be x.onesite.realpage.com, and the "x" will contain your company name. If you are not sure of the address, please contact Support.

- 2. Mouse over the top-left corner of your desktop, then click the Safari menu.
- 3. Select Settings.

| Safari Extensions.                    |       |  |  |
|---------------------------------------|-------|--|--|
| Settings                              | ж,    |  |  |
| Privacy Report<br>Settings for google | e.com |  |  |
| Clear History                         |       |  |  |
| Services                              | >     |  |  |
| Hide Safari                           | жн    |  |  |
| Hide Others                           | ×₩H   |  |  |
| Show All                              |       |  |  |
| Quit Safari                           | жQ    |  |  |
|                                       |       |  |  |
|                                       |       |  |  |
|                                       |       |  |  |
|                                       |       |  |  |
|                                       |       |  |  |
|                                       |       |  |  |
|                                       |       |  |  |
|                                       |       |  |  |

4. Click the **Websites** tab in the **Settings** box. The **Websites** pane opens.

|          |                        |              |          |           | We          | bsites        |                |              |                  |                  |      |
|----------|------------------------|--------------|----------|-----------|-------------|---------------|----------------|--------------|------------------|------------------|------|
|          | <b>දිටු</b><br>General | <b>T</b> abs | AutoFill | Passwords | Q<br>Search | A<br>Security | (D)<br>Privacy | (Websites    | ဉာ<br>Extensions | හිැං<br>Advanced |      |
| Genera   | al                     |              |          | Automatio | cally use   | Reader or     | n the web      | osites belo  | w:               |                  |      |
| U        | Reader                 |              |          | Curre     | ntly Open   | Websites      |                |              |                  |                  |      |
|          | Content Blo            | ckers        |          | a, an     | nazon.co    | m             |                |              |                  | Off              | 0    |
|          | Auto-Play              |              |          | bu        | sinessin    | sider.com     |                |              |                  | Off              | 0    |
| Q        | Page Zoom              |              |          | 📑 ne      | ws.goog     | le.com        |                |              |                  | Off              | 0    |
|          | Camera                 |              |          | ≣ vp      | nrp1.real   | page.com      | l              |              |                  | Off              |      |
| <b>L</b> | Microphone             |              |          |           |             |               |                |              |                  |                  |      |
|          | Screen Shar            | ring         |          |           |             |               |                |              |                  |                  |      |
| 7        | Location               |              |          |           |             |               |                |              |                  |                  |      |
| J        | Downloads              |              |          | Remove    |             |               | N              | /hen visitin | ig other we      | osites: 0        | ff 📀 |
| 🗹 Shar   | e across devi          | ices         |          |           |             |               |                |              |                  |                  | ?    |

The interface may vary depending on the Safari version.

5. Mouse over the pane on the left-hand side, then scroll down to the bottom of the list, then select **Pop-Up Windows**:

|             |                              |           |          |                           | We                      | bsites       |                |                |                  |                              |     |  |
|-------------|------------------------------|-----------|----------|---------------------------|-------------------------|--------------|----------------|----------------|------------------|------------------------------|-----|--|
|             | <del>දිටුදි</del><br>General | C<br>Tabs | AutoFill | Passwords                 | Q<br>Search             | Security     | (D)<br>Privacy | ()<br>Websites | ညာ<br>Extensions | හි <sub>ණු</sub><br>Advanced |     |  |
| General     |                              |           |          | Allow pop                 | -up wind                | lows on th   | ne websit      | es below:      |                  |                              |     |  |
| Pa          | ge Zoom                      |           |          | Currer                    | ntly Open               | Websites     |                |                | Block            | and Notify 🕻                 |     |  |
| Mi          | crophone                     |           |          | Block                     | Block and Notify 📀      |              |                |                |                  |                              |     |  |
| C Sc        | Screen Sharing               |           |          |                           |                         |              |                |                |                  | Block and Notify 🗘           |     |  |
| <b>–</b> Lo | cation                       |           |          | s realpage.sharepoint.com |                         |              |                |                |                  | Block and Notify 📀           |     |  |
| 🕑 Do        | wnloads                      |           |          | rstr<br>∎vp               | atis.atlas<br>nrp1.real | and Notify 🔇 |                |                |                  |                              |     |  |
| L No        | otifications                 | ;         |          | Block                     | and Notify 🔇            |              |                |                |                  |                              |     |  |
| P0          | p-up Wind                    | dows      |          |                           |                         |              |                |                |                  |                              |     |  |
| U Lo        | ckdown M                     | lode      |          | Remove                    |                         | Wh           | en visitin     | g other we     | bsites: B        | lock and Notif               | У 🖸 |  |
| 🗸 Share ad  | cross devi                   | ces       |          |                           |                         |              |                |                |                  |                              | ?   |  |

- 6. Mouse over the Allow pop-up windows on the websites below: section, then scroll to locate the URL (x.onesite.realpage.com where "x" is the name of your company), then click the drop-down to the right, then select Allow.
- 7. Close the **Settings** pane.

### Enabling JavaScript

- 1. JavaScript is likely enabled by default. However, it is a good idea to verify it is enabled to ensure proper OneSite functionality. To enable JavaScript, make sure Safari is open and is the active window, mouse over the top left-hand corner of your desktop, then click **Safari**, then select **Settings**.
- 2. Click the Security tab, then activate the Enable JavaScript check box at Web content:

|                 |           |           |              | Se          | curity      | _            |            |                   |                 | ) |
|-----------------|-----------|-----------|--------------|-------------|-------------|--------------|------------|-------------------|-----------------|---|
| දිටු<br>General | C<br>Tabs | AutoFill  | Passwords    | Q<br>Search | Security    | D<br>Privacy | Websites   | ညြာ<br>Extensions | හිැ<br>Advanced |   |
|                 | F         | raudulent | t sites: 🔽 V | Varn whe    | en visiting | a fraudul    | ent websit | е                 |                 |   |
|                 |           | Web co    | ontent: 🗌 E  | nable Ja    | waScript    |              |            |                   |                 | ? |

3. Close the **Settings** pane.

### **Clearing Safari Browser Cache**

To clear cached information stored by websites in your Safari web browser:

- 1. Open the Safari web browser on your Mac computer. If Safari is already open on your machine, click the window to make it active.
- 2. Mouse over the top-left corner of your desktop and click the **Safari** menu.
- 3. Select Settings.

| Privacy                                                                                                    |
|----------------------------------------------------------------------------------------------------|
| Image: General Tabs Image: General Tabs Image: General Search Security Image: General Search Security Image: General Search Security Image: General Search Security Image: General Search Search Security Image: General Search Search |
| Website tracking: 🗹 Prevent cross-site tracking                                                                                                    |
| Hide IP address: 🗹 Hide IP address from trackers                                                                                                    |
| Your IP address can be used to determine personal information, like<br>your location. To protect this information, Safari can hide your IP<br>address from known trackers. Learn more<br>Cookies and website data: Block all cookies<br>Manage Website Data                                                                                                    |
| Apple Pay and Apple Card: V Allow websites to check for Apple Pay and Apple Card<br>Safari allows you to make purchases on the web using Apple Pay<br>and Apple Card with Touch ID on this Mac.                                                                                                    |
| Web advertising: 🛃 Allow privacy-preserving measurement of ad effectiveness                                                                                                    |
| About Safari & Privacy ?                                                                                                    |

4. Click the **Privacy** tab, then click the **Manage Website Data**... button:

5. This pane lists all sites you have visited which have stored data. Click **Remove All** to remove all stored web site data.

| nese       | e websites have stored data that can be used to track your browsing. Removing the data |
|------------|----------------------------------------------------------------------------------------|
| ay r       | educe tracking, but may also log you out of websites or change website behavior.       |
| 9          | Cookies                                                                                |
| 0          | airnow.gov<br>Cache, Cookles, and HSTS Policy                                          |
|            | ajax.googleapis.com<br><sup>Cache</sup>                                                |
|            | albertsons-media.com<br>Cache                                                          |
|            | alicdn.com<br>Cache                                                                    |
| <b>a</b> r | allrecipes.com<br>Cookles                                                              |
|            | amazon-adsystem.com<br><sup>Cache</sup>                                                |
| Pot        |                                                                                        |

- 6. A pop-up window appears indicating the total number of websites storing data on your machine and asking you to confirm deletion. Please note that you may need to log in again to certain websites, and some sites may behave differently after the data has been deleted.
- 7. Click **Done** to close the pane when finished, and then close the **Settings** pane.

### Mac Configuration

This section describes how to ensure your display is configured to meet the minimum required resolution. If you are having issues with OneSite pages displaying correctly, please review this section.

### **Troubleshooting Resolution Settings**

To configure resolution settings if OneSite is not displaying correctly:

- 1. Mouse over the top left-hand corner of your desktop and click the **Apple** icon.
- 2. Select System Settings... at the menu.

| About This Mac     |          |  |  |
|--------------------|----------|--|--|
| System Settings    | 1 update |  |  |
| App Store          |          |  |  |
| Recent Items       | >        |  |  |
| Force Quit         | C 36 D   |  |  |
| Sleep              |          |  |  |
| Restart            |          |  |  |
| Shut Down          |          |  |  |
| Lock Screen        | ^≆€ Q    |  |  |
| .og Out Allen Gall | 合將 Q     |  |  |
|                    |          |  |  |
|                    |          |  |  |
|                    |          |  |  |
|                    |          |  |  |
|                    |          |  |  |
|                    |          |  |  |
|                    |          |  |  |
|                    |          |  |  |

- Mouse over the left side of the pane, then scroll down and select Displays. • • • Displays Q Search 🕕 Sound C Focus 🔀 Screen Time 40C1R + 🔽 General Appearance 3440 × 1440 (Default) 🔞 Accessibility 2048 × 858 1920 × 1080 😑 Control Center 1720 × 720 (HiDPI) 💽 Siri & Spotlight Show all resolutions 🕛 Privacy & Security 🔳 Desktop & Dock Color profile 40C1R 🗘 🔅 Displays 60 Hertz 🗘 Refresh rate Wallpaper Screen Saver Rotation Standard 🗘 Battery Night Shift... ? Advanced... Lock Screen Touch ID & Password
- 3.

- 4. Make sure the minimum resolution is set to a value of 1024x768 or higher. In most cases, your display will use a native resolution of 1280x720, 1920x1080, or higher. If you are noticing issues with pages displaying properly, please check your resolution to make sure it meets the minimum requirements. To change resolutions, just select from the list.
- 5. Close the pane when finished.